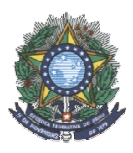

## MINISTÉRIO DA EDUCAÇÃO INSTITUTO FEDERAL DE EDUCAÇÃO, CIÊNCIA E TECNOLOGIA RONDÔNIA - CÂMPUS JI-PARANÁ COMISSÃO DE EXECUÇÃO DO AVA – AMBIENTE VIRTUAL DE APRENDIZAGEM PORTARIA Nº 135, DE 11 DE NOVEMBRO DE 2014

## MANUAL MOODLE – VIRTUAL IFRO VERSÃO ALUNO

Ji-Paraná 2015

## DADOS DE IDENTIFICAÇÃO DA INSTITUIÇÃO

Instituto Federal de Educação, Ciência e Tecnologia de Rondônia — Campus Ji-Paraná CNPJ: 10.817.343/0002-88 Razão Social: Instituto Federal de Educação, Ciência e Tecnologia de Rondônia Nome de Fantasia: IFRO — Campus Ji-Paraná Esfera Administrativa: Federal Endereço: Av. Amazonas, 151 — Jardim dos Migrantes Cidade/UF: Ji-Parana /RO CEP: 76.900-730 Telefone: (69) 2183-6907 E-mail de contato: campusjiparana@ifro.edu.br Site da unidade: www.ifro.edu.br /virtual.ifro.edu.br Reitor: Uberlando Tiburtino Leite Pró-Reitora de Ensino: Maria Fabiola Santos Pró-Reitor de Pesquisa e Inovação: Gilmar Alves Lima Junior Pró-Reitora de Extensão: Maria Goreth Araujo Reis Pró-Reitor de Administração e Planejamento: Natanael de Carvalho Pereira Pró-Reitor de Desenvolvimento Institucional: Dauster Souza Pereira Diretor-Geral do Campus: Fernando Antônio Rebouças Sampaio Chefe do Departamento de Ensino: Ana Quiovetti do Nascimento Coordenador de Apoio ao Ensino: Andréia Mendonça dos Santos Lima Coordenador de Assistência ao Educando: Sonia Carla Gravena Candido da Silva Chefe do Departamento de Pesquisa, Inovação e Pós-Graduação: José Antônio Avelar Baptista Chefe do Departamento de Extensão: Fernando Ferreira Pinheiro Comissão para Execução do AVA - Ambiente Virtual de Aprendizagem do Instituto Federal de Rondônia, Câmpus Ji-Paraná-RO – Portaria Nº 135, de 11 de Novembro de 2014. Coordenador do Curso de Informática - Campus Ji-Paraná: Jackson Henrique da Silva Bezerra Elaboração de Conteúdo: Ilma Rodrigues de Souza Fausto /Adriana Aparecida Rigolon Guimarães / Jackson Henrique da Silva Bezerra

Design Instrucional: Ilma Rodrigues de Souza Fausto

Orientação Pedagógica: Sônia Carla Gravena Cândido da Silva Revisão Ortográfica: Luis Ribeiro Medeiros Suporte Técnico: Jamil Calazans Salim Filho

> **Ji-Paraná** 2015

## LISTA DE FIGURAS

| FIGURA 1 - PÁGINA INICIAL DO AMBIENTE VIRTUAL IFRO               | 7  |
|------------------------------------------------------------------|----|
| Figura 2 - Página de Acesso                                      | 8  |
| FIGURA 3 - TELA CATEGORIAS DE CURSOS                             | 8  |
| Figura 4 - Tela Ano/Período                                      | 8  |
| Figura 5 - Tela Período                                          | 9  |
| Figura 6 - Tela Turma                                            | 9  |
| Figura 7 - Tela Disciplinas                                      | 9  |
| FIGURA 8 - TELA INSCRIÇÃO NA DISCIPLINA                          | 10 |
| FIGURA 9 - TELA MODIFICAR PERFIL                                 | 11 |
| FIGURA 10 - TELA DISCIPLINAS CURSADAS                            | 12 |
| Figura 11 - Tela Conteúdo Disponibilizado                        | 12 |
| Figura 12 - Tela Material Disponibilizado - Download             | 13 |
| Figura 13 - Tela Conteúdo Disponibilizado                        | 13 |
| Figura 14 - Tela Descrição da Tarefa                             | 14 |
| FIGURA 15 - TELA DE INSERÇÃO DE TAREFA                           | 14 |
| FIGURA 16 - TELA INICIAL DO FÓRUM DE NOTÍCIAS                    | 15 |
| FIGURA 17 TELA FÓRUM DE NOTÍCIAS - PUBLICADO                     | 15 |
| FIGURA 18 - MUDANÇA: TÓPICO PARA FÓRUM DE DISCUSSÃO – VISTO APÓS |    |
| CRIAÇÃO                                                          | 16 |
| FIGURA 19 - TELA DE VISUALIZAÇÃO DO CONTEÚDO <i>CHAT</i>         | 17 |
| Figura 20 - Tela de Visualização <i>WIKI</i>                     | 23 |
| Figura 21 - Tela <i>Wiki</i> Pronta                              | 24 |
| FIGURA 22 - TELA CONTEÚDO DE PACOTE                              | 25 |
| FIGURA 23- TELA URL                                              | 26 |
| FIGURA 24 - TELA CAIXA DE UTILIDADE                              | 27 |
| FIGURA 25 - TELA CAIXA DE UTILIDADE ADMINISTRAÇÃO                | 29 |
| FIGURA 26 - TELA USUÁRIOS ONLINE PARA MENSAGENS                  | 29 |
| FIGURA 27 – TELA DE CALENDÁRIO                                   | 30 |
| FIGURA 28 - TELA EVENTO CRIADO                                   | 31 |

| INTRODUÇÃO                                                                                                    | 6                      |
|----------------------------------------------------------------------------------------------------|------------------------|
| 1 VIRTUAL IFRO - VERSÃO ALUNO                                                                                                    | 6                      |
| 2 AMBIENTE VIRTUAL IFRO                                                                                                    | 7                      |
| <ul> <li>2.1 OBSERVE O PRIMEIRO ACESSO NA DISCIPLINA</li> <li>2.2 ALTERAÇÃO DE PERFIL - OBRIGATÓRIO</li> <li>2.3 TIPOS DE TAREFA AGENDADAS DISPONÍVEIS NO AVA</li> <li>2.3.1 COMO ACESSAR O MATERIAL DIDÁTICO</li> </ul> | 10<br>10<br>11<br>11   |
| 2.3.2 COMO ENVIAR UMA TAREFA                                                                                                    | 13                     |
| 2.3.3 ATIVIDADE: FÓRUM DE NOTÍCIAS                                                                                                    | 14                     |
| 2.3.4 ATIVIDADE: FÓRUM DE DISCUSSÃO                                                                                                    | 15                     |
| 2.3.4.1 Como Utilizar o FÓRUM DE DISCUSSÃO<br>2.3.5 ATIVIDADE: CHAT                                                                                                    | 16<br><b>16</b>        |
| 2.3.5.1 Algumas regras para o uso adequado do <i>chat</i>                                                                                                    | 17<br><b>18</b>        |
| 2.3.7 ATIVIDADE: ESCOLHA                                                                                                    | 18                     |
| 2.3.8 ATIVIDADE: FERRAMENTAS EXTERNAS                                                                                                    | 18                     |
| 2.3.9 ATIVIDADE: GLOSSÁRIO                                                                                                    | 18                     |
| <ul> <li>2.3.9.1 Como Utilizar a FERRAMENTAS GLOSSÁRIO</li> <li>2.3.9.2 Adicionar um item ao GLOSSÁRIO e/ou visualizar os demais itens</li> <li>2.3.10 ATIVIDADE: LABORATÓRIO DE AVALIAÇÃO</li> </ul>                    | 19<br>19<br><b> 20</b> |
| 2.3.10.1 Como Utilizar a LABORATÓRIO DE AVALIAÇÃO<br>2.3.11 ATIVIDADE: LIÇÃO                                                                                                    | 20<br><b>20</b>        |
| 2.3.12 ATIVIDADE: PESQUISA DE AVALIAÇÃO                                                                                                    | 20                     |
| 2.3.13 ATIVIDADE: QUESTIONÁRIO                                                                                                    | 21                     |
| 2.3.14 ATIVIDADE: SCORM                                                                                                    | 21                     |
| 2.3.14 ATIVIDADE: WIKI                                                                                                    | 21                     |
| 2.3.14.1 Visualizar as colaborações ou complementar no <i>WIKI</i>                                                                                                    | 22<br><b>24</b>        |
| 2.4.2.11.1 Como Utilizar a CONTEÚDO DO PACOTE<br>2.3.16 IMS: LIVRO                                                                                                    | 25<br><b>25</b>        |
| 2.3.17 IMS: PASTA                                                                                                    | 26                     |
| 2.3.18 IMS: RÓTULO                                                                                                    | 26                     |
| 2.3.19 IMS: URL                                                                                                    | 26                     |
| 2.4 CAIXAS DE UTILIDADE<br>2.4.1 MENU PRINCIPAL                                                                                                    | 27<br>27               |
| 2.4.2 ADMINISTRAÇÃO                                                                                                    | 27                     |

# SUMÁRIO

| 2.4.3 NAVEGAÇÃO                                               | 29 |
|---------------------------------------------------------------|----|
| 2.4.4 MENSAGENS                                               | 29 |
| 2.4.5 MINHA PÁGINA INICIAL                                    | 29 |
| 2.4.8 CAIXA DE UTILIDADE CALENDÁRIO                           | 30 |
| 2.4.8.1 VISUALIZAR UM EVENTO na Caixa de utilidade CALENDÁRIO | 30 |

#### INTRODUÇÃO

### 1 VIRTUAL IFRO - VERSÃO ALUNO

O Virtual IFRO foi desenvolvido dentro da plataforma *MOODLE* (Modular Object Oriented Dynamic Learning Environment), um Ambiente Virtual de Ensino-Aprendizagem (AVEA), ou seja, uma sala de aula virtual. Um sistema de gestão de aprendizagem, na modalidade EAD, para apoiar os alunos com conteúdos e atividades dentro de um mesmo espaço: a sala de aula virtual.

Você poderá baixar o virtual.ifro em seu celular, pelo sistema app: baixe o *moodle* e para se conectar insira o endereço da página virtual.ifro.edu.br/jiparana e insira sua senha e login.

Observe que o professor irá povoar as disciplinas com conteúdos e avaliações. Fique atento!

O Ambiente de Aprendizagem, ou AVA, é um aplicativo web onde os educadores e alunos podem disponibilizar materiais didáticos, realizar trabalhos escolares, armazenar arquivos privados, enviar mensagens entre os usuários, criar questionários, entre varias outras funcionalidades.

O AVA é uma solução acadêmica para o auxilio de professores e alunos na transmissão de conhecimento, onde os usuários trabalham em conjunto na geração de conteúdo.

#### **2 AMBIENTE VIRTUAL IFRO**

Inicialmente é necessário conhecer como está estruturada a interface do VIRTUAL IFRO. Para acessar o ambiente é necessário digitar o endereço eletrônico <u>http://virtual.ifro.edu.br/</u>. Eleja seu câmpus, no caso Ji-Paraná, conforme visto na figura 1.

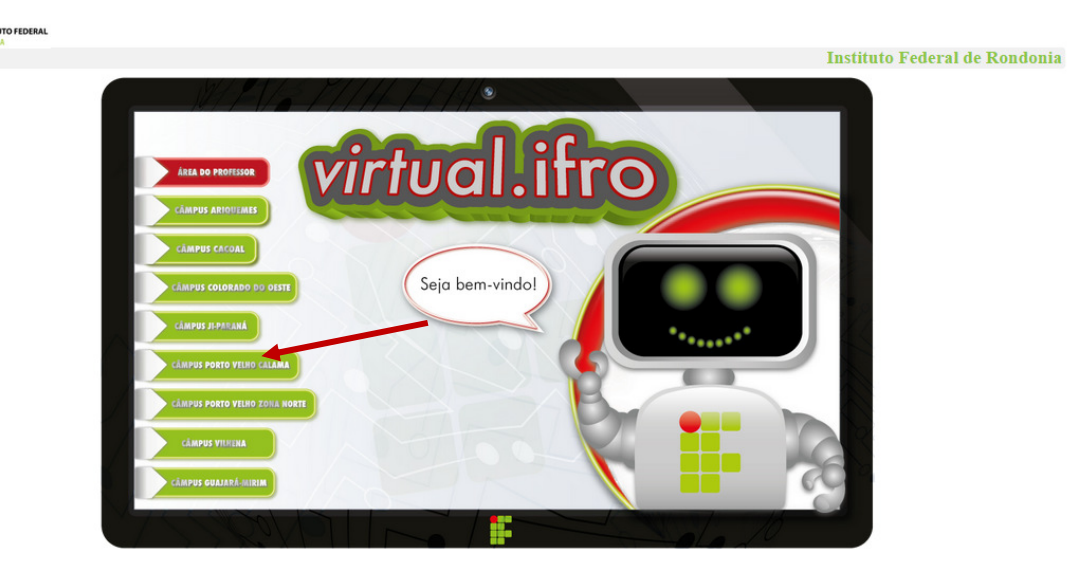

Figura 1 - Página Inicial do Ambiente Virtual IFRO

Na página exibida, no *link* **ACESSO** digite seu *login* e senha nos campos apropriados, (CPF E SENHA CADASTRADA NA EDUROAM), vistos na Figura 2.

O seu nome aparecerá quando estiver logado, visto ainda na figura 2.

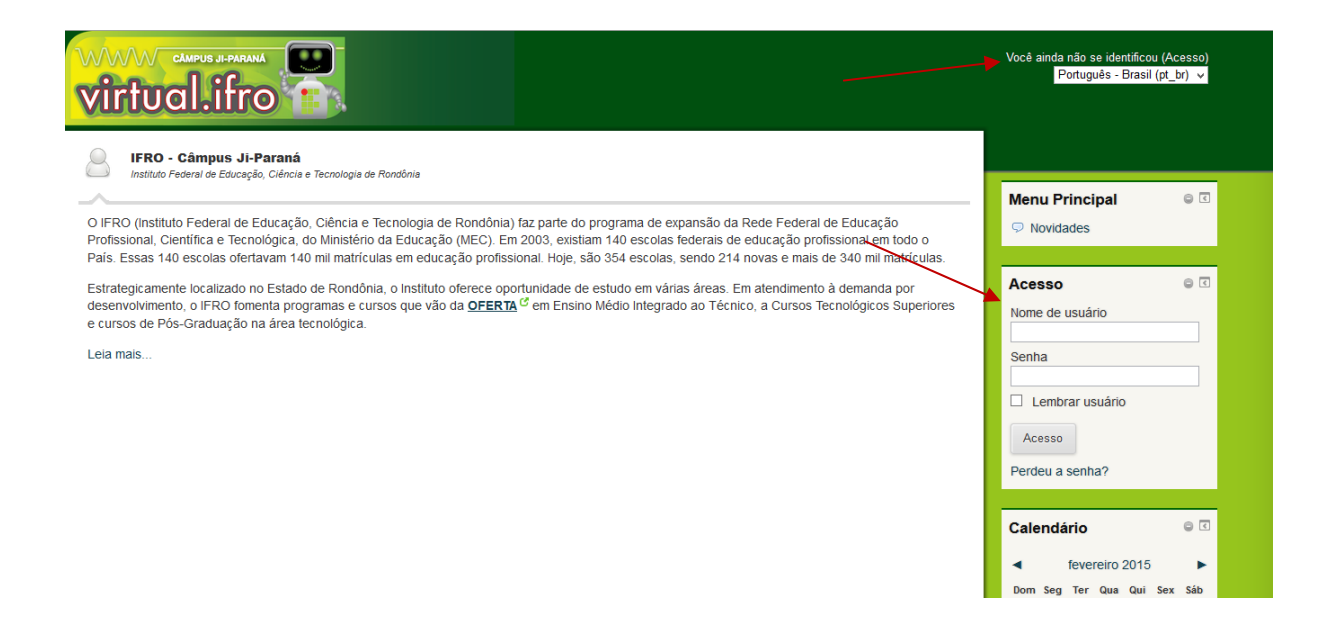

Figura 2 - Página de Acesso

1. Eleja seu CURSO - figura 3.

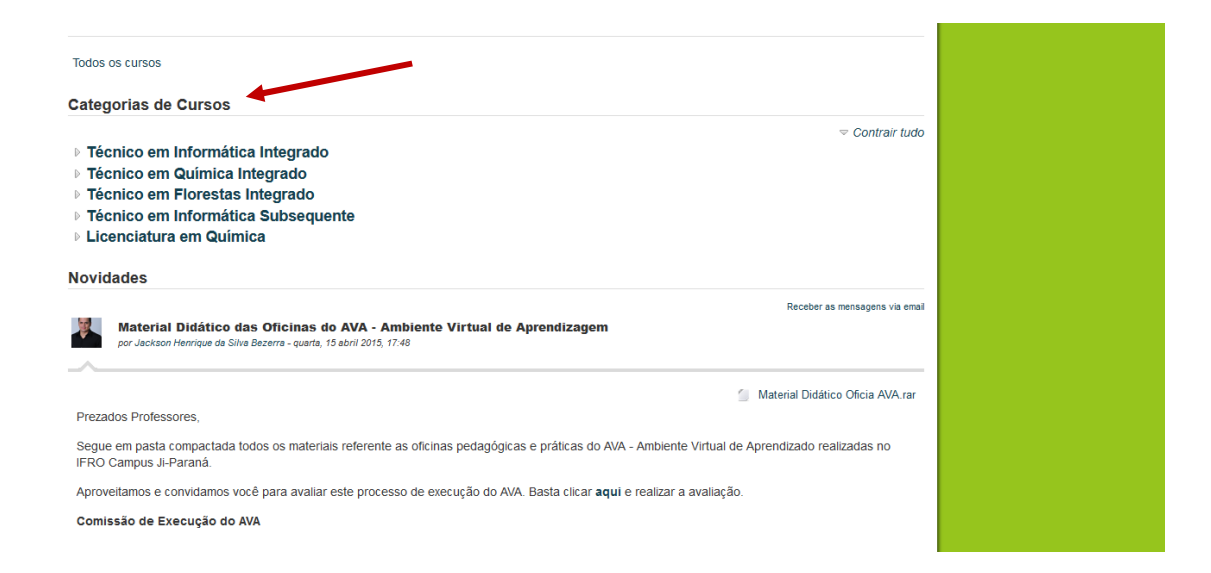

Figura 3 - Tela Categorias de Cursos

Clique no ano VIGENTE, no caso 2015 - figura 4.

| 🎽 Mais visitados 📋 Primeiros passos 🛐 Google 📋 Cartório 24 Horas 📋 E-mail de Instituto Fed 📋 Portal Formação - Cur 📋 Revista Ecolurismo » S 📑 Forma                                                                                                    | ção de Educado 📋 Protessor Adolto Neto: 🥭 www.si.lopesgazzani.c                                                              |
|----------------------------------------------------------------------------------------------------|----------------------------------------------------------------------------------------------------|
| virtual.ifro                                                                                                    | acessou como Luana CRISTINA MOURA DE SOUZA (Sair)<br>Português - Brasii (pl_br) ∨                                            |
| Página inicial » Cursos » Técnico em Química Integrado Buscar cursos:                                                                                                    | Vai                                                                                                    |
| Calegorias de Cursos: Técnico em Química Integrado v                                                                                                    | Navegação 😑 🕄                                                                                                    |
| O Curso Técnico em Química integrado ao Ensino Médio, do IFRO, tem sua<br>organização curricular e pedagógica orientada para a formação de um profissional<br>generalista, com competências e habilidades na área de Química que o habilitam a<br>detectar e resolver problemas que se coloquem na realização de operações em sua<br>área de atuação | Página inicial<br>Minha página inicial<br>Páginas do site<br>Meu perfil<br>Meus cursos<br>Cursos<br>P Técnico em informática |
| ▶ 2015 ♥ 0                                                                                                    | Contrair tudo<br>♥ Técnico em Química<br>Integrado<br>▶ 2015                                                                 |
|                                                                                                    | Técnico em Florestas<br>Integrado Técnico em Informático                                                                     |

Figura 4 - Tela Ano/Período

Eleja o período em que se encontra - figura 5.

| virtual.ifro                                                                       | Você acessou como Luana CRISTINA MOURA DE SOUZA (Sair)<br>Português - Brasil (pl_br) ↓<br>                                                                                                    |
|------------------------------------------------------------------------------------|----------------------------------------------------------------------------------------------------|
| Página inicial ⊳ Cursos ⊳ Técnico em Química Integrado ⊳ 2015                      | Buscar cursos: Val                                                                                                    |
| Categorias de Cursos: Técnico em Química Integrado / 2015                          | v Navegação 🕒 🕻                                                                                                    |
| <ul> <li>▷ 1° and</li> <li>▷ 2° ano</li> <li>▷ 3° ano</li> <li>▷ 4° ano</li> </ul> | <ul> <li><i>⇒</i> Contrair tudo</li> <li>Página inicial</li> <li>Minha página inicial</li> <li>Páginas do site</li> <li>Páginas do site</li> <li>Meu perfil</li> <li>Meus cursos</li> <li><i>⇒</i> Cursos</li> <li>Ursos</li> <li>Técnico em Informática</li> </ul> |
|                                                                                    | Integrado ♥ Técnico em Química<br>Integrado ♥ 2015 ♥ 1º ano ♥ 2º ano                                                                                                    |

Figura 5 - Tela Período

Identifique sua TURMA - figura 6.

| virtual.ifro                                                           | Você acessou como Luana CRISTINA MOURA DE SOUZA (Sair)<br>Português - Brasil (pt_br)   v                                                                                                 |  |  |
|------------------------------------------------------------------------|----------------------------------------------------------------------------------------------------|--|--|
| Página inicial ⊳ Cursos ⊳ Técnico em Química Integrado ⊳ 2015 ⊳ 1º ano | Buscar cursos: Vai                                                                                                    |  |  |
| Categorias de Cursos: Técnico em Química Integrado / 2015 / 4º ano     | v Navegação 🕒 🕄                                                                                                    |  |  |
| ⊳ Turma A<br>⊳ Turma B                                                 | <ul> <li>✓ Contrair tudo</li> <li>Página inicial</li> <li>Minha página inicial</li> <li>Páginas do site</li> <li>Páginas do site</li> <li>Meus prifil</li> <li>Meus prifil</li> </ul>    |  |  |
|                                                                        | <ul> <li>Media Clursos</li> <li>Cursos</li> <li>Técnico em Informática<br/>Integrado</li> <li>Técnico em Química<br/>Integrado</li> <li>2015</li> <li>1º ano</li> <li>Turma A</li> </ul> |  |  |

Figura 6 - Tela Turma

Clique na disciplina - figura 7.

| irtual.ifro                                                                     |                | Você acessou como Lu | ana CRISTINA MOURA DE SOUZA (Sair)<br>Português - Brasil (pt_br) ∨ |
|---------------------------------------------------------------------------------|----------------|----------------------|--------------------------------------------------------------------|
| igina inicial ⊳ Cursos ⊳ Técnico em Química Integrado ⊳ 2015 ⊳ 1º ano ⊳ Turma A | Buscar cursos: | Vai                  |                                                                    |
| ategorias de Cursos: Técnico em Química Integrado / 2015 / 1º ano / Turma A 🛛 👻 |                |                      | Navegação 🛛 🔍 🕄                                                    |
| 📱 Fundamentos de Química Experimental - 1A - QUI                                |                | [P 🛈                 | Página inicial<br><sup>o</sup> Minha página inicial                |
| 🛿 Introdução à Informática - 1A - QUI                                           |                | P 🕕                  | Páginas do site                                                    |
| 🗄 Língua Estrangeira Moderna: Inglês - 1A - QUI                                 |                | [° ()                | Meu perfil                                                         |
| 🗄 Educação Física - 1A - QUI                                                    |                | [P                   | Meus cursos                                                        |
| 🗄 Arte - 1A - QUI                                                               |                | [° 🛈                 | Cursos                                                             |
| 🗏 Sociologia - 1A - QUI                                                         |                | [° 🛈                 | Integrado                                                          |
| Filosofia - 1A - QUI                                                            |                | [₽                   | ▽ Técnico em Química                                               |
| 📱 Biologia - 1A - QUI                                                           |                | [° ()                | Integrado                                                          |
| 🗏 História - 1A - QUI                                                           |                | [° ()                | ✓ 1° ano                                                           |
| 🗄 Geografia - 1A - QUI                                                          |                | [≁ ()                | 🗢 Turma A                                                          |

Figura 7 - Tela Disciplinas

#### 2.1 OBSERVE O PRIMEIRO ACESSO NA DISCIPLINA

Ele deve clicar na sua disciplina e será solicitado CHAVE DE ACESSO, que será <u>ifro.2015,</u> que poderá ser alterada se o professor desejar. **PERGUNTE AO SEU PROFES-SOR EM CASO DE PRIMEIRO ACESSO.** Observe figura 8.

|                                                                                                    | Você acessi<br>na A ⊳ Introducão à Informática - 1A - QUI ⊳ Faca a minha inscricão neste curso » | ou como Luana CRISTINA MOURA DE SOUZA (Sair)<br>Português - Brasil (pt_br) ∨                                                                                                    |
|----------------------------------------------------------------------------------------------------|--------------------------------------------------------------------------------------------------|----------------------------------------------------------------------------------------------------|
| Deções de inscrição<br>Dpções de inscrição                                                                                          |                                                                                                  | Navegação 🛛 😔 🛽                                                                                                    |
| Introdução à Informática - 1A - QUI Professor: Ilma Rodrigues de Souza Fausto  Autoinscrição (Estudante) Chave de Inscrição Mostrar | Inscreva-me                                                                                      | <ul> <li>Página inicial</li> <li>Minha página inicial</li> <li>Páginas do site</li> <li>Meu perfil</li> <li>Curso atual</li> <li>Introdução à Informática -<br/>1A - QUI</li> <li>Meus cursos</li> </ul> |
|                                                                                                    |                                                                                                  | Administração 🛛 🗟 🕻                                                                                                    |
|                                                                                                    |                                                                                                  | <ul> <li>Administração do curso</li> <li>Faça a minha inscrição<br/>neste curso</li> </ul>                                                                                                    |

Figura 8 - Tela INSCRIÇÃO NA DISCIPLINA

## 2.2 ALTERAÇÃO DE PERFIL - OBRIGATÓRIO

## Observe o SETOR ADMINISTRAÇÃO, o link MINHAS CONFIGURAÇÕES

**DE PERFIL**. Clicando nesse botão, a primeira providência, no primeiro acesso, é o PREEN-CHIMENTO DO PERFIL: inserir fotos e informações que julgar pertinente, inclusive endereço do Currículo Lattes.

O perfil é um recurso muito importante no ambiente AVEA: ele é útil para que os participantes possam se conhecer por meio das informações disponibilizadas, como os momentos presenciais, quando, normalmente, se dá a interação entre os participantes. É fundamental que cada participante, **PROFESSOR OU ALUNO**, atualize seu perfil, possibilitando, assim, que todos se conheçam melhor, ou se sintam mais próximos.

Para alterar os dados cadastrais de seu perfil, siga os passos: (CANTO SUPERIOR / SEU NOME) ou (MENU ADMINISTRAÇÃO) da figura 3:

 Clique sobre o seu nome em qualquer uma das telas que o exibe, entre o cabeçalho e a barra de rolagem, (MINHAS CONFIGURAÇÕES DE PERFIL / VER PERFIL / MODIFICAR PERFIL), como exemplifica a figura 9.

NÃO SE ESQUEÇA DA SUA FOTO no PERFIL.

| CAMPUS JI-<br>virtual.ii<br>Página inicial > Minhas confi                          | RARAA E Constant Constant Cons | LUANA CRISTINA MOURA DE SOUZA (Sair)<br>Português - Brasil (pt_br) ✓                                      | م          |
|------------------------------------------------------------------------------------|----------------------------------------------------------------------------------------------------|----------------------------------------------------------------------------------------------------|------------|
| Ceral                                                                              | A MOURA DE SOUZA                                                                                                    | Navegação 👄 🗷<br>Página inicial                                                                           | $\bigcirc$ |
| Nome <sup>®</sup><br>Sobrenome <sup>®</sup><br>Endereço de email                   | LUANA<br>CRISTINA MOURA DE SOUZA<br>Atualização pendente. Seguir as indicações do email enviado a luanacristinamouraso@gmail.com.<br>Excluir mudança no email                                                                                                    | <ul> <li>Minha página inicial</li> <li>Páginas do site</li> <li>Meu perfil</li> <li>Ver perfil</li> </ul> |            |
| Mostrar endereço<br>de email<br>Formato de email<br>Tipo de compilação<br>de email | Apenas os participantes do curso podem ver o meu endereço de email v<br>Formato HTML v<br>Sem compilação (um email para cada nova mensagem do tórum) v                                                                                                    | <ul> <li>Mensagens do fórum</li> <li>Biogs</li> <li>Mensagens</li> <li>Meus arquivos privados</li> </ul>  | •          |
| Assinatura<br>automática<br>Monitoramento do                                       | Sim, quando eu envio mensagens a um fórum, sou automaticamente assinante 🔹<br>Não, não marque as mensagens que eu já ii 🔹 🗸                                                                                                    | Meus badges Meus cursos                                                                                   | ₽          |

Figura 9 - Tela MODIFICAR PERFIL

## LEMBRANDO QUE ESSA SENHA DEVERÁ SER ACESSADA APENAS PELOS ALUNOS DA DISCIPLINA CURSADA.

## 2.3 TIPOS DE TAREFA AGENDADAS DISPONÍVEIS NO AVA

Segue um breve resumo de outros tipos de tarefas agendadas que estão configuradas no AVA.

## 2.3.1 COMO ACESSAR O MATERIAL DIDÁTICO

Na página seguinte aparecerão as disciplinas do curso que estão ligadas a você.

Clique na DISCIPLINA que você deseja visualizar o material didático publicado. Em seguida você será direcionado para a página do curso/turma - figura 10.

Já para os arquivos disponibilizados em formato .PDF, você deve ter instalado o *software* Adobe Acrobat, e para arquivos no formato .FLV, .EXE ou .SWF, você deve ter instalado o *software* Adobe Flash Player.

| virtual.ifro                                                                     | Você acessou como Luana CRISTINA MOURA DE SOUZA (Sair)<br>Português - Brasil (pt_br) √ |  |
|----------------------------------------------------------------------------------|----------------------------------------------------------------------------------------|--|
| Página inicial ⊨ Cursos ⊨ Técnico em Química Integrado ⊨ 2015 ⊨ 1º ano ⊨ Turma A | Buscar cursos:                                                                         |  |
| Categorias de Cursos: Técnico em Química Integrado / 2015 / 1º ano / Turma A 🛛 👻 | Navegação 🛛 🖨 🕻                                                                        |  |
| E Fundamentos de Química Experimental - 1A - QUI                                 | Página inicial     Minha página inicial                                                |  |
| 🗏 Introdução à Informática - 1A - QUI                                            | Páginas do site                                                                        |  |
| 📃 Língua Estrangeira Moderna: Inglês - 1A - QUI                                  | [₽ 🕕 🕨 Meu perfil                                                                      |  |
| 🗏 Educação Física - 1A - QUI                                                     | P Meus cursos                                                                          |  |
| Arte - 1A - QUI                                                                  | Cursos                                                                                 |  |
| 📃 Sociologia - 1A - QUI                                                          | Integrado                                                                              |  |
| 🗏 Filosofia - 1A - QUI                                                           |                                                                                        |  |
| 🗏 Biologia - 1A - QUI                                                            | [₽ 0] Integrado                                                                        |  |
| 🗏 História - 1A - QUI                                                            | [ <sup>2</sup> 0]                                                                      |  |
| 📃 Geografia - 1A - QUI                                                           | 🕑 🕕 🗢 Turma A                                                                          |  |
|                                                                                  |                                                                                        |  |

Figura 10 - Tela DISCIPLINAS CURSADAS

Ao selecionar a disciplina, aparecerão os tópicos existentes para ela, ou seja, o material disponibilizado pelo PROFESSOR DA DISCIPLINA - figura 11.

|        |                                  | Adicionar uma atividade ou recurso               |        | Pesquisa Avançada 🎯                                                                    |
|--------|----------------------------------|--------------------------------------------------|--------|----------------------------------------------------------------------------------------|
| ÷      | PLANO DE AULA                    |                                                  | 9<br>8 | Últimas notícias<br>+ & +<br>Acrescentar um novo tópico<br>(Nenhuma notícia publicada) |
|        | s de au                          |                                                  |        | Próximos eventos                                                                       |
| +      | ATIVIDADE<br>Frove as attuidades |                                                  | @<br>@ | Calendário<br>Novo evento                                                              |
|        |                                  | Editar 🕶 🚨                                       |        | Atividade recente 🛛 🖨 🤄                                                                |
|        |                                  | Editar * 🤱                                       |        | Atividade desde terça, 14 abril 2015,<br>13:23<br>Relatório completo da atividade      |
|        |                                  | Editar *<br>© Adicionar uma atividade ou recurso |        | recente<br>Atualizações do curso:                                                      |
| $\Phi$ | MATERIAL DE APOIO                |                                                  | 9      | Atualizado Tarefa<br>ATIVIDADE - GERAÇÃO DE                                            |

Figura 11 - Tela Conteúdo Disponibilizado.

Para acessar o material disponibilizado clique no nome do tópico.

Na tela seguinte você verá a pessoa que publicou o tópico e a mensagem. Se houver algum arquivo publicado, você poderá acessá-lo clicando no arquivo localizado na parte superior direita - figura 11.

Ao clicar no arquivo, abrirá uma tela para que você salve ou abra o arquivo - figura 12.

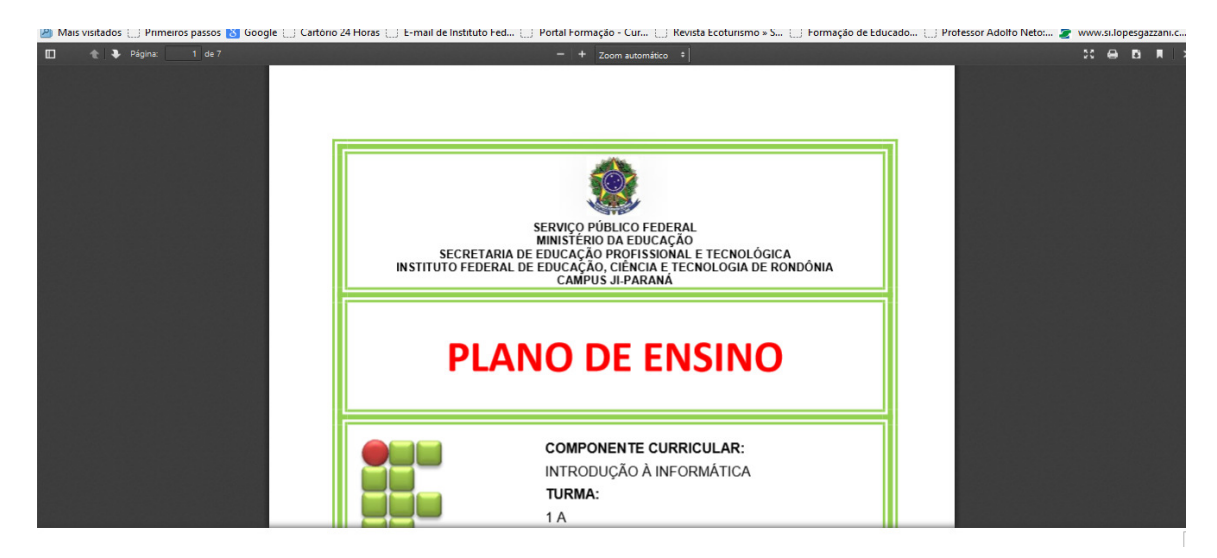

Figura 12 - Tela Material Disponibilizado - Download

#### 2.3.2 COMO ENVIAR UMA TAREFA

Dentro do curso, selecione uma tarefa - figura 13. Tarefa é uma atividade disponibilizada pelo professor, que pode ser o envio de um texto, de um arquivo ou somente uma descrição de atividade que será desenvolvida em sala de aula.

| fn Curso: Introdução à Inform × +                                                                                                 |                                                                        | - 8                                                                                                    |
|----------------------------------------------------------------------------------------------------|------------------------------------------------------------------------|----------------------------------------------------------------------------------------------------|
| ( → ) ♥ virtual.ifro.edu.br/jiparana/course/view.php?id=168                                                                       |                                                                        | 合自 合 ላ 🗞 🕶 😕                                                                                                    |
| 🙆 Mais visitados 🗍 Primeiros passos 🚷 Google 🗍 Cartório 24 Horas 🗍 E-mail de Instituto Fed                                        | 💭 Portal Formação - Cur 💭 Revista Ecoturismo » S 💭 Formação de Educado | 🗌 Professor Adolfo Neto: 💈 www.si.lopesgazzani.c                                                                                             |
| virtual.ifro                                                                                                    | Vecê acesar                                                            | su como Luana CRISTNA MOURA DE SOUZA (Sar)<br>Português - Brasil (pt_br) 👽                                                                   |
| Página Inicial > Meus cursos > Técnico em Química Integrado > 2015 > 1º ano > Turma A > Introdução à Informá<br>Pórum de notícias | tica - 1A - QUI                                                        | Pesquisar nos                                                                                                    |
| PLANO DE AULA<br>Plano<br>de aula                                                                                                 |                                                                        | Fóruns<br>Vai<br>Pesquisa Avançada 😥<br>Úttimas noticias 💿 🖬<br>(Venhuma noticia publicada)<br>Próximos eventos 💿 🕅<br>🖨 TAREFA - GEBAÇÃO DE |
| ATVIDADE<br>Ervice as savidades<br>CTREFA - GERAÇÃO DE COMPUTADORES                                                               |                                                                        | COMPUTADORES<br>domingo, 19 abril, 00:00<br>Calendário<br>Novo evento                                                                        |
| III DISPOSITIVOS DE ENTRADA E SAIDA                                                                                               |                                                                        | Atividade recente  Atividade desde terça, 14 abril<br>2015, 13:28                                                                            |

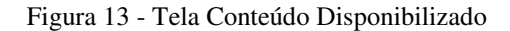

Dentro da tarefa haverá uma descrição da atividade e a data de entrega da tarefa - Figura 14. FIQUE ATENTO PARA A DATA DE ENTREGA DA TAREFA, pois o envio da atividade poderá ser bloqueado após o prazo.

**ATENÇÃO:** Caso já tenha submetido um arquivo na sala de entrega e você desejar submeter outro, clique no botão **Editar o documento enviado**. Nesse momento você poderá alterar o arquivo já enviado, ou enviar mais arquivos, caso seja permitido.

## Clique em ADICIONAR UMA OU MAIS TAREFAS.

| virtual.            | IB FARMA<br>IFO TO TO TO TO TO TO TO TO TO TO TO TO TO                                        | Vecê acesseu como Luana CRISTIVA MOURA DE SOUZA (Sar)<br>Português - Brasil (c <u>i</u> _br) ∨                                                                  |
|---------------------|-----------------------------------------------------------------------------------------------|----------------------------------------------------------------------------------------------------|
| TAREFA - GER        | AÇAO DE COMPUTADORES                                                                          | Navegação 💿 🗉                                                                                                    |
|                     | Senhores envie as ATIVIDADES - Em PowerPoint sobre cada Geração e o questionário, individual. | Página inicial                                                                                                    |
| Status de envio     |                                                                                               | <ul> <li>Minha pagna inicial</li> <li>P éginas do site</li> <li>Minha pagna inicial</li> </ul>                                                                  |
| Status de envio     | Nenhuma tentativa                                                                             | Curso atual                                                                                                    |
| Status da avaliação | Não há notas                                                                                  | <ul> <li>Introdução à Informática - 1A</li> <li>OIII</li> </ul>                                                                                                 |
| Data de entrega     | domingo, 19 abril 2015, 00:00                                                                 | Participantes                                                                                                    |
| Tempo restante      | 2 dias 10 horas                                                                               | D Badges                                                                                                    |
|                     | Adicionant tare fa<br>Fazer alterações em seu envio                                           | Geral  Cervio DE AULA  CATIVDADE  ATIVDADE  TARERA - GERAÇÃO DE  COMPUTADORES  III OBIOSTITIVOS DE  ENTRADA E SAÍDA  CUESTINIÁRO DE  INFORMÁTICA  FUENDO E AULA |
|                     |                                                                                               | MATERIAL DE APOIO                                                                                                    |

Figura 14 - Tela Descrição da Tarefa

A atividade é o envio de um arquivo. Você será redirecionado para uma página de envio de arquivo - figura 15.

Arraste o(s) arquivo(s) para o local especificado ou clique na pasta apontada na seta.

| virtual.if                                                                     | Você scessou como Lu                                                                                                    | ana CRISTINA MOURA DE SOUZA (Sair)<br>Português - Brasil (pt_br) ∨                                                                                                    |
|--------------------------------------------------------------------------------|----------------------------------------------------------------------------------------------------|----------------------------------------------------------------------------------------------------|
| Página inicial + Meus cursos +<br>TAREFA - GERAÇ,<br>Se<br>© Envío de arquivos | Tácnico em Química Integrado > 2015 > 1º ano > Turma A > Introdução à Informática IA - QUI > ATIVIDADE > TAREFA - GERAÇÃO DE COMPUTADORES > Editar envio<br>ÃO DE COMPUTADORES<br>Infores envie as ATIVIDADES - Em PowerPoint sobre cons Geração e o questionário, individual. | Navegação © 07<br>Pápina inicial<br>O Minha pápina inicial<br>D Pápinas do site<br>D Meu perfil<br>O Curso atual                                                                                                    |
|                                                                                | C ■ Arquivos<br>M Arquivos<br>Vocé pode arrastar e soltar arquivos aqui para a diciná-ios.                                                                                                    | <ul> <li>Introdução à Informática - 1A         <ul> <li>OUI</li> <li>Participantes</li> <li>Badges</li> <li>Geral</li> <li>PLANO DE AULA</li> <li>ATIVDADE</li> <li>CATREFA - GERAÇÃO DE COMPUTADORES</li> </ul> </li> </ul> |
|                                                                                | Salvar mudanças Cancelar                                                                                                    | <ul> <li>III DISPOSITIVOS DE<br/>ENTRADA E SAÍDA</li> <li>QUESTIONÁRIO DE<br/>INFORMÁTICA</li> <li>PLANO DE AULA</li> </ul>                                                                                                  |

Figura 15 - Tela de Inserção de TAREFA.

## 2.3.3 ATIVIDADE: FÓRUM DE NOTÍCIAS

- ✓ SÓ DOCENTES E MONITORES PODEM PUBLICAR MENSAGENS.
- ✓ Possibilita a publicação de anúncios, dicas, *links*, recados etc. figura 16.
- ✓ ESTE FÓRUM TEM COMO OBJETIVO A DIVULGAÇÃO DE NOTÍCIAS RELA-TIVAS AO CURSO.

✓ LIMITADO. OS ALUNOS NÃO PODEM PUBLICAR NOVOS TÓPICOS.

✓ FÓRUM DE NOTÍCIAS é diferente de FÓRUM DE DISCUSSÃO.

| virtual.ifro                                                                         |                                                           | 2         | Você acessou cor | no Ilma Rodrigues de Souza Fausto (Sair)<br>Português - Brasil (pt_br) 🔻 |
|--------------------------------------------------------------------------------------|-----------------------------------------------------------|-----------|------------------|--------------------------------------------------------------------------|
| Página inicial ⊳ Meus cursos ⊳ Técnico em Informática Integrado ⊳ 2015 ⊳ 2ª ano ⊳ Tu | rma A ⊳ntação para Prática Profiss. e Pesquisa - 2A - INF | C.        | Desativar edição |                                                                          |
| <ul> <li>♣</li> <li>♀</li> <li>♀</li> <li>♀</li> <li>Fórum de notícias ∠</li> </ul>  |                                                           | Editar* . | 2                |                                                                          |
|                                                                                      |                                                           |           |                  |                                                                          |

Figura 16 - Tela Inicial do FÓRUM DE NOTÍCIAS

Observe que apenas os alunos daquela disciplina terão acesso a essa NOTÍCIA, visto na figura 17 a publicação da referida NOTÍCIA.

| Página inicial > Me    | Você acessou con                                                                                                    | no Ilma Rodrigues de Souza Fausto (Sair)<br>Português - Brasil (pt_br) 🔹                                                                                    |
|------------------------|----------------------------------------------------------------------------------------------------|----------------------------------------------------------------------------------------------------|
| notícias<br>Fórum de n | otícias                                                                                                    | Navegação ⊜ ⊄<br>⊕ ‡ ∗                                                                                                    |
|                        | SENHORES SERÁ ENVIADO ATIVIDADES A PARTIR DO DIA 23 DE MARÇOI!<br>Acrescentar um novo tópico<br>(Nenhuma notícia publicada) | Página inicial<br>○ Minha página inicial<br>○ Páginas do site<br>○ Meu perfil<br>♡ Curso atual<br>♡ntação para Prática<br>Profise, e Pesquisa - 2A -<br>INF |
|                        |                                                                                                    | <ul> <li>Participantes</li> <li>Badges</li> <li>Geral</li> <li>Fórum de notícias</li> <li>1 AULA OPPP</li> <li>Tópico 2</li> <li>Tópico 3</li> </ul>        |

Figura 17 Tela FÓRUM DE NOTÍCIAS - PUBLICADO

## 2.3.4 ATIVIDADE: FÓRUM DE DISCUSSÃO

Esta atividade de discussão é importantíssima. Os fóruns têm diversos tipos de estrutura e podem incluir a avaliação recíproca de cada mensagem. As mensagens são visualizadas em diversos formatos e podem incluir anexos. Os participantes do fórum têm a opção de receber cópias das novas mensagens via *email* (assinatura), e os professores de enviar mensagens ao fórum com cópias via *email* a todos os participantes.

## ✓ FÓRUM GERAL

- É um fórum aberto, onde todos os participantes podem iniciar um novo tópico de discussão quando quiserem.
- Cada usuário inicia apenas UM NOVO tópico cada participante pode abrir apenas um novo tópico de discussão, mas todos podem responder livremente às mensagens, sem limites de quantidades. Este formato é usado, por exemplo, nas atividades em que cada participante apresenta um tema a ser discutido e atua como moderador da discussão deste tema.

## 2.3.4.1 Como Utilizar o FÓRUM DE DISCUSSÃO

Observe na TELA 18, que foi alterado o Tópico 3, como já visto anteriormente, o procedimento sempre será o mesmo e depois clique em ADICIONAR UMA ATIVIDADE OU RECURSO

| virtual.ifro                                                                                                    | cê acessou como Ilma Rodrigues de Souza Fausto (Sair<br>Português - Brasil (pt_br) ▼                                                               |
|----------------------------------------------------------------------------------------------------|----------------------------------------------------------------------------------------------------|
| Página inicial ► Meus cursos ► Técnico em Informática Integrado ► 2015 ► 2° ano ► Turma A ►ntação para Prática Profiss. e Pesquisa - 2A - INF ► Tópico 3<br>O PROJETO DE PESQUISA | ▶ SOBRE                                                                                                    |
| Q. Busca                                                                                                    | r no fórum Navegação 🕒 🛙                                                                                                    |
| O que é PESQUISA, apresente como você está construindo seu projeto de pesquisa                                                                                                    | Página inicial<br>◎ Minha página inicial<br>▷ Páginas do site                                                                                      |
| Acrescentar um novo tópico de discussão<br>(Ainda não há nenhum tópico de discussão neste fórum)                                                                                  | Meu perfil  Curso atual                                                                                                    |
|                                                                                                    | <ul> <li>Participantes</li> <li>Badges</li> <li>Geral</li> <li>1 AULA OPPP</li> <li>Tópico 2</li> <li>Tópico 3</li> <li>SOBRE O PROJETO</li> </ul> |
|                                                                                                    | DE PESQUISA<br>D Tópico 4                                                                                                    |

Figura 18 - MUDANÇA: TÓPICO PARA FORUM DE DISCUSSÃO - VISTO APÓS CRIAÇÃO

### 2.3.5 ATIVIDADE: CHAT

O *chat* é uma atividade que permite a comunicação escrita entre alunos e professores em tempo real, ou seja, de forma síncrona. Deve-se marcar previamente a data e hora do encontro, como um evento que faz parte do curso. Acessando o *link* para o *chat* disponível no ambiente do curso, você visualiza a página de acesso do mesmo. Para acessar a sala do *chat*, clique sobre o *link* **CLIQUE AQUI PA-RA ENTRAR NO CHAT AGORA**, visto na figura 19.

#### 2.3.5.1 Algumas regras para o uso adequado do chat

É oportuno utilizar as regras de <sup>1</sup>Netiquetas, vistas em Introdução à Informática.

1. Utilize frases curtas para facilitar a leitura de seus colegas, mas se isso não for possível, opte por dividir a frase em vários segmentos, indicando a continuidade das mesmas com reticências (...).

2. Letras maiúsculas são utilizadas para chamar a atenção e estão associadas a gritos. Evite, portanto, utilizá-las.

3. Não caia na tentação de dar as boas-vindas a todos os usuários que entram na sala de *chat*, para que a conversa não se resuma a saudações e para não interromper a discussão corrente.

4. Respeite o assunto que está sendo discutido, atendo-se a ele.

5. Ao entrar na sala de *chat*, inicialmente observe durante algum tempo a conversa antes de iniciar sua participação.

6. É desnecessário colocar seu nome no final da mensagem, pois ela é automaticamente identificada no momento do acesso à sala de *chat*.

7. Depois de encerrado o *chat*, as conversas ficam registradas no ambiente do curso, na parte superior da tela de acesso ao *chat*.

Observe na figura 19 que o aluno deverá clicar no link para acessar o CHAT.

| virtu                                         | al.ifro                                                                                                    | Você acessou com                                                                                        | o Ilma Rodrigues de Souza Fausto (Sair)<br>Português - Brasil (pt_br) ▼                                                                  |
|-----------------------------------------------|----------------------------------------------------------------------------------------------------|----------------------------------------------------------------------------------------------------|----------------------------------------------------------------------------------------------------|
| Página inicial ⊫ Me<br>DE PESQUISA<br>MÉTODOS | eus cursos » Técnico em Informática Integrado » 2015 » 2° ano »<br>DE PESQUISA<br>Vamos discutir os métodos de pesquisa utilizados em seu | Turma A ⊨ …ntação para Prática Profiss. e Pesquisa - 2A - INF ⊨ CHAT ⊨ MÉTODOS<br>I Projeto de Pesquisa | Navegação © ସ<br>⊕ ⊕ -<br>Página inicial                                                                                                 |
|                                               | Clique aqui para<br>Versão sem fr                                                                                                    | entrar no chat agora<br>ames e Javascript                                                               | <ul> <li>Minha página inicial</li> <li>Páginas do site</li> <li>Meu perfil</li> <li>Curso atual</li> <li>Intacão para Prática</li> </ul> |

Figura 19 - Tela de Visualização do Conteúdo CHAT

<sup>&</sup>lt;sup>1</sup> Disponível em <http://www.safernet.org.br/site/sites/default/files/netiqueta.pdf> Acesso em 21 de março de 2015.

#### 2.3.6 ATIVIDADE: BASE DE DADOS

Nesta atividade observa-se que se cria uma base de dados de diversos formatos. Permite que os alunos submetam diversos arquivos e preencham campos referentes a uma atividade do curso.

#### 2.3.7 ATIVIDADE: ESCOLHA

O Módulo ESCOLHA trata-se da atividade de múltipla escolha, ou seja, uma pergunta com várias opções de resposta. É útil para fazer rápidas pesquisas de opinião, estimular uma reflexão ou mesmo para obter a permissão de uso de dados pessoais dos alunos em pesquisas do professor para testar rapidamente a compreensão dos alunos, ou facilitar a tomada de decisões do aluno, por exemplo, permitindo os alunos votarem em uma direção para o curso.

### 2.3.8 ATIVIDADE: FERRAMENTAS EXTERNAS

O módulo de atividade externa ferramenta permite aos alunos interagir com os recursos de aprendizagem e atividades em outros *sites*. Por exemplo, uma ferramenta externa pode fornecer acesso a um tipo de atividade nova ou materiais de aprendizagem de uma editora.

## 2.3.9 ATIVIDADE: GLOSSÁRIO

A ferramenta que possibilita a estudantes e professores o cadastro de termos e suas respectivas definições como glossário colaborativo, no qual os alunos podem inserir novos termos, compartilhando conhecimento com a turma e com professor, ou ainda, o cadastro das perguntas mais frequentes da disciplina e suas respectivas respostas (FAQ).

Sendo muito utilizada nas disciplinas, para que você possa acrescentar e visualizar termos inseridos no glossário colaborativo, clique sobre a atividade na área de trabalho da disciplina.

#### Possui 4 abas:

POR ORDEM ALFABÉTICA: você poderá visualizar os termos por ordem alfabética clicando sobre a letra inicial do termo que deseja visualizar.

POR CATEGORIA: você poderá visualizar os termos do glossário por categorias.

POR DATA DE INSERÇÃO: você poderá visualizar os termos do glossário pela data em que os termos foram inseridos, podendo optar ainda pela ordem crescente (por data de criação) ou decrescente (por ordem de atualização).

POR AUTOR: você poderá visualizar os termos pelo autor que os indicou.

Para inserir um novo item ao glossário, clique sobre botão indicado, Inserir novo item.

### 2.3.9.1 Como Utilizar a FERRAMENTAS GLOSSÁRIO

Um *link* será adicionado na seção NAVEGAÇÃO (semana, tópico, etc.) onde este recurso foi criado.

Para acrescentar um termo no glossário, você deverá clicar no botão **INSERIR NOVO ITEM**, como foi indicado na figura anterior. Na página seguinte, preencha os seguintes campos obrigatórios:

CONCEITO: indicar o termo a ser inserido no glossário;

DEFINIÇÃO: indicar a definição do termo inserido, bem como a sua fonte;

Outras palavras que serão "linkadas" ao mesmo item: cada item do glossário pode ser associado a uma lista de palavras-chave (escrever cada palavra em uma nova linha, sem separar com vírgulas).

Finalizado este procedimento, clique no botão Salvar Mudanças.

Para visualizar o seu termo inserido no glossário e logo abaixo, no canto inferior direito, três ícones.

## 2.3.9.2 Adicionar um item ao GLOSSÁRIO e/ou visualizar os demais itens

Para visualizar os itens de um Glossário ou adicionar um novo item, siga os passos:

Selecione a atividade de Glossário desejada na área de NAVEGAÇÃO (agenda do curso); aparecerá, então;

Se desejar inserir um novo item: Clique no botão, e será exibido o formulário; Você pode excluir, visualização de todos ou apenas você visualizar.

#### 2.3.10 ATIVIDADE: LABORATÓRIO DE AVALIAÇÃO

O módulo de atividade oficina possibilita a avaliação de revisão, coleta e colegas de trabalho dos alunos.

Os estudantes podem enviar qualquer conteúdo digital (arquivos), como palavraprocessado, documentos ou planilhas e também pode digitar o texto diretamente em um campo usando o editor de texto.

As inscrições são avaliadas através de um formulário de avaliação multi-critérios definidos pelo professor.

As inscrições e revisores podem ser anônimas, se necessário. Estudantes podem obter duas notas em uma atividade de oficina - uma classe para a sua apresentação e uma nota para a avaliação das submissões dos seus pares. Ambas as séries são registrados no diário de classe.

#### 2.3.10.1 Como Utilizar a LABORATÓRIO DE AVALIAÇÃO

Permite aos alunos que façam a avaliação de seus trabalhos. Tanto pode realizar uma autoavaliação quanto pode avaliar os trabalhos de seus colegas. Pode-se, inclusive, determinar um número mínimo de trabalhos que cada estudante deverá avaliar.

#### 2.3.11 ATIVIDADE: LIÇÃO

Para criar a lição, consiste em se determinar um número de páginas para cada aula. Ao final de cada página, existe uma questão a ser respondida. O estudante só passa para a próxima página se respondê-la corretamente. Caso a resposta esteja errada, ele pode reconduzido à página anterior.

A navegação pode ser linear (continua, do começo ao fim da lição) ou complexa, dependendo do interesse didático do professor.

#### 2.3.12 ATIVIDADE: PESQUISA DE AVALIAÇÃO

O módulo de atividade pesquisa fornece uma série de sistemas de avaliação do curso.

Atualmente são oferecidos 2 tipos de questionários de avaliação de curso específicos, desenvolvidos para a avaliação de percursos de aprendizagem *online* baseados em teorias construtivistas, com perguntas pré-existentes na plataforma do AVA.

#### 2.3.13 ATIVIDADE: QUESTIONÁRIO

O módulo Questionário, Quiz ou Teste são as três denominações mais utilizadas nas disciplinas para esta atividade do VIRTUAL.IFRO, chamada Questionário, que consiste em avaliar o aluno de uma forma rápida, por uma grande variedade de tipos de perguntas, entre elas: múltipla escolha; verdadeiro-falso; respostas curtas, etc.

Para acessar ao Questionário, basta clicar sobre o *link* indicado para a tarefa na área de trabalho da disciplina e, logo após, no botão **RESPONDER O QUESTIONÁRIO**.

Para visualizar o questionário basta clicar no botão **RESPONDER O QUESTIO-NÁRIO** agora. Será apresentada a relação de questões a serem respondidas. Alguns questionários apresentam um cronômetro, delimitando um período específico para a realização da atividade, outros não. Tudo dependerá da proposta da disciplina e do respectivo professor.

Leia com atenção a todas as questões, marque uma ou mais alternativas que considerar correta(s) ou mais adequada(s), conforme a orientação da atividade.

Após responder todas as questões, clique no botão **Próximo** para submeter o teste para avaliação. E por fim, para enviar o questionário, clique no botão **ENVIAR TUDO E TERMINAR**. Seu teste será salvo e será encaminhado para correção, não podendo ser modificado por você posteriormente.

#### 2.3.14 ATIVIDADE: SCORM

O PROFESSOR poderá disponibilizar *softwares* e/ou link. Também chamado de REPOSITÓRIO DE OBJETOS DE APRENDIZAGEM e/ou EDUCACIONAIS.

#### 2.3.14 ATIVIDADE: WIKI

O módulo de atividade *WIKI* permite que os participantes adicionar e editar uma coleção de páginas da *web*. Um *WIKI* pode ser colaborativo, com todos podendo editá-lo, ou individual, onde cada um tem seu próprio *WIKI* que só eles podem editar. Uma história de versões anteriores de cada página do *WIKI* é mantida, listando as edições feitas por cada participante. *WIKI*S têm muitos usos, tais como:

✓ Para o grupo;

- ✓ Notas palestra para os membros de uma faculdade de planejar um esquema de trabalho ou de reunião agenda juntos;
- ✓ Para os alunos de forma colaborativa autor de um livro on-line, criação de conteúdo sobre um tema definido pelo seu tutor;
- ✓ Para colaborativo narração ou poesia de criação, onde cada participante escreve uma linha ou verso;
- ✓ Como um diário pessoal para as notas de exame ou revisão (wiki individual)
- ✓ Alterando o conteúdo das páginas publicadas.

O *Wiki*, quer dizer "super rápido" e também é parecido com a plataforma da *wiki*pedia, portanto uma ferramenta interativa de construção de uma base de conhecimento.

#### 2.3.14.1 Visualizar as colaborações ou complementar no WIKI

Para visualizar as colaborações ou complementar/adicionar conteúdo no *Wiki*, siga os passos a seguir - figura 20.

- ✓ Selecione a atividade de Wiki desejada na área de NAVEGAÇÃO
- ✓ Aparecerá uma tela semelhante à da Figura 20;
- ✓ Selecione a opção:
- ✓ Visualizar, se desejar visualizar o texto escrito de forma colaborativo pelos alunos;
- ✓ Editar, se desejar fazer algum tipo de alteração no texto escrito, como adicionar, excluir ou corrigir.

| agina inicial ⊫ Meus curso | ▶ Técnico em Química Integrado + 2015 ► 1º ano ► Turma A ► Introdução à Informática - 1A - QUI ► PLANO DE AULA ► TESTE WIKI ► Editar ► ENCICLOPEDIA DINAMICA ► Edita | r<br>Recovicer wikir |                                          |
|----------------------------|----------------------------------------------------------------------------------------------------|----------------------|------------------------------------------|
|                            |                                                                                                    |                      | Navegação                                |
|                            |                                                                                                    | /                    | + 0                                      |
|                            | Senhores isso é um teste                                                                                                    |                      | Página inicial                           |
|                            |                                                                                                    |                      | <ul> <li>Minha página inicial</li> </ul> |
|                            | Visualizar Editar Comentários Histórico Mana Arquivos Administração                                                                                                  |                      | Páginas do site                          |
|                            |                                                                                                    |                      | Meu perfil                               |
|                            |                                                                                                    |                      |                                          |
|                            | ENCICLOPÉDIA DINÂMICA                                                                                                    |                      | ♡ Introdução à Informática -<br>1A - QUI |
| Editando esta pág          | na 'ENCICLOPÉDIA DINÂMICA'                                                                                                    |                      | Participantes                            |
| Formato                    |                                                                                                    |                      | Badges                                   |
|                            | Pasigrato V B 1 III II (III V V V B B P3 P3                                                                                                    |                      | Geral                                    |
|                            |                                                                                                    |                      |                                          |
|                            |                                                                                                    |                      | ○ III TESTE WIKI                         |
|                            |                                                                                                    |                      | Novo(a)                                  |
|                            |                                                                                                    |                      | Visualizar                               |
|                            |                                                                                                    |                      | Editar                                   |
|                            |                                                                                                    |                      | Comentarios                              |
|                            |                                                                                                    | N                    | Historico                                |
|                            | Caminho: p                                                                                                    | 4                    | мара                                     |
|                            |                                                                                                    |                      | Administração                            |
|                            |                                                                                                    |                      |                                          |
|                            | Tags Tags oficials                                                                                                    |                      | Tánico 3                                 |
|                            | Nenhum \$                                                                                                    |                      | D Tópico 4                               |
|                            | Outros tags (insira tags separados por vírgulas)                                                                                                    |                      | Tópico 5                                 |
|                            |                                                                                                    |                      | Tópico 6                                 |
|                            |                                                                                                    |                      | Tópico 7                                 |
|                            |                                                                                                    |                      | Tópico 8                                 |
|                            |                                                                                                    |                      | Tópico 9                                 |
|                            |                                                                                                    |                      | Tópico 10                                |

Figura 20 - Tela de Visualização WIKI

Você visualizará na página seguinte, conforme apresenta a figura, a descrição da atividade e logo abaixo 6 abas, visto na figura 20.

#### **VISUALIZAR:**

Ao clicar nesta aba você verificará o conteúdo da *Wiki* no seu formato atual na página, sem a opção de editá-la.

#### **EDITAR**:

Você poderá desenvolver um texto colaborativo, fazendo as alterações e inclusões no conteúdo da *Wiki*.

Ao final da página, há três botões, que possuem as seguintes finalidades:

Salvar: salva as alterações realizadas no documento;

**Visualização:** você visualiza previamente, acima da caixa de texto, o conteúdo existente na *Wiki*;

**Cancelar:** se não desejar fazer alterações no documento, você pode cancelar o procedimento.

#### **OBSERVE**

- Registre o texto diretamente na área de edição da *Wiki*, evitando copiar e colar de um editor de texto, pois essa ação pode ocasionar problemas na formatação do texto e na configuração da *Wiki*;
- 2. Sempre que você acessar a aba de edição da *Wiki* e realizar alguma alteração, para salvá-la, clique no botão **SALVAR**.

#### **COMENTÁRIOS:**

Permite que os usuários comentem a respeito do texto da *Wiki* através do *link* Adicionar comentário

#### HISTÓRICO

Nesta aba é possível obter um relatório das alterações realizadas pelos participantes do grupo na *Wiki*.

Versão: mostra o número de versões do documento. Clicando nesse número, é possível navegar na última versão do documento; Restaurar, no qual é possível visualizar determinada versão e recuperá-la (formato original) na página de edição ao clicar no *link* Restaurar esta versão;

Usuário: identifica o autor da versão;

Modificado: data em que determinada versão da Wiki foi alterada.

#### MAPA

Oferece um Menu de mapas no qual são listadas as páginas criadas na *Wiki* através de *links* no texto principal, possibilitando a navegação entre elas. No menu pode-se escolher entre as formas de visualização abaixo:

Contribuições: lista as páginas que o usuário editou na Wiki.

Links: lista os *links* criados no texto principal da Wiki.

Páginas órfãs: lista as páginas que não têm ligação com outras páginas da Wiki.

Índices das páginas: lista as páginas por ordem de ocorrência no texto.

Lista de páginas: lista as páginas por ordem alfabética.

Páginas atualizadas: lista as páginas da Wiki recentemente atualizadas.

### ARQUIVOS

Os arquivos de imagem inseridos no texto da *Wiki* pelo professor e/ou alunos são visualizados nesta relação de arquivos e podem ser acessados por todos os usuários.

Na tela 21 é visto o Wiki pronto, já com postagens dos alunos. Um recurso extremamente interessante.

| é ⇒ X fi          | 🗋 virtual.ifro.edu.br/jip                                                                             | arana/mod                                                    | l/wiki/view.php                                                            | ?id=735                                      |                                        |                                                 |                                                  |                                       |                                     |                           |                                                                                                    |
|-------------------|----------------------------------------------------------------------------------------------------|--------------------------------------------------------------|----------------------------------------------------------------------------|----------------------------------------------|----------------------------------------|-------------------------------------------------|--------------------------------------------------|---------------------------------------|-------------------------------------|---------------------------|----------------------------------------------------------------------------------------------------|
| Apps 🙎 Google     | e 📄 Cartório 24 Horas 🙎                                                                               | -mail de Institu                                             | uto F 📄 Nova g                                                             | guia 📄 Port                                  | al Formaçã                             | o - C 😥 R                                       | evista Ecoturismo                                | 🥴 Formação de l                       | duca 🕒 Profe                        | ssor Adolfo Ne            | . 🛃 www.si.lopesgazzani                                                                                                    |
| DISPOSITI         | Os dispositivos de entra                                                                              | A E SAÍ                                                      | DA<br>E/S) ou input/out                                                    | put (I /O) sã                                | o tambér                               | n denominad                                     | los periféricos. Ele                             | es permitem                           |                                     | Págin<br><sup>o</sup> Mi  | a inicial<br>nha página inicial                                                                                             |
|                   | a interação do processa<br>O que todos os disposit<br>possam ser processado<br>informação que pode se | dor com o h<br>vos de entra<br>s pelo sisten<br>er entendida | omem, possibilita<br>ida têm em comu<br>na digital do com<br>pelo usuário. | ando a entra<br>um é que ele<br>iputador. Já | ada e/ou a<br>es codifica<br>os dispos | a saída de da<br>am a informa<br>sitivos de sai | ados.<br>ação que entra em<br>ida decodificam os | dados que<br>s dados em               |                                     | v Pa<br>⊳ Me<br>⊽ Cu<br>⊽ | ginas do site<br>su perfil<br>irso atual<br>Introdução à Informática -                                                      |
|                   | Visualiz                                                                                              | ar Editar                                                    | Comentários                                                                | Histórico                                    | Мара                                   | Arquivos                                        | Administração                                    |                                       |                                     |                           | 1B - QUI Participantes Badges                                                                                               |
|                   |                                                                                                    |                                                              | DIS                                                                        | SPOSITIV                                     | os                                     |                                                 | Grupos se                                        | eparados: Todos<br>음 Vers             | os participante:<br>ão de impressão | s<br>D                    | <ul> <li>Geral</li> <li>INTRODUÇÃO À<br/>INFORMÁTICA</li> <li>ATIMIDADE CERAÇÃO</li> </ul>                                  |
| Impressora        | (1.71/)                                                                                               |                                                              |                                                                            |                                              |                                        |                                                 |                                                  |                                       |                                     |                           | <ul> <li>ATIVIDADE OCIUÇÃO</li> <li>DE COMPUTADORES</li> <li>ATIVIDADES AULA 2 -<br/>GERAÇÃO DE<br/>COMPUTADORES</li> </ul> |
|                   | 0                                                                                                    |                                                              |                                                                            |                                              |                                        |                                                 |                                                  |                                       |                                     |                           | DISPOSITIVOS DE<br>ENTRADA E SAÍDA                                                                                          |
|                   |                                                                                                    |                                                              |                                                                            |                                              |                                        |                                                 |                                                  |                                       |                                     |                           | Novo(a)                                                                                                    |
| - Al-             |                                                                                                    |                                                              |                                                                            |                                              |                                        |                                                 |                                                  |                                       |                                     |                           | Visualizar                                                                                                    |
| _                 |                                                                                                    |                                                              |                                                                            |                                              |                                        |                                                 |                                                  |                                       |                                     |                           | <ul> <li>Editar</li> </ul>                                                                                                  |
| Uma impressora    | a ou dispositivo de impress                                                                           | ão é um per                                                  | iférico que, quan                                                          | do conectad                                  | lo a um c                              | omputador o                                     | ou rede de comput                                | tadores, tem a fu                     | inção de                            |                           | <ul> <li>Comentários</li> </ul>                                                                                             |
| dispositivo de sa | aída, imprimindo textos, gr                                                                           | áficos ou qua                                                | alquer outro resu                                                          | Itado de um                                  | a aplicaç                              | ão. Herdand                                     | o a tecnologia das                               | maquinas-de-e                         | screver, as                         |                           | Histórico                                                                                                    |
| a cada uma das    | reram urasucas mutações<br>s vertentes. Assim, encontr                                                | ao iongo do:<br>am-se impre                                  | s tempos. També<br>ssoras otimizada                                        | em com o ev<br>Is para dese                  | nhos vec                               | torial e para                                   | raster, e outras of                              | soras ioram-se (<br>timizadas para fi | especializando<br>exto. A           |                           | <ul> <li>Mapa</li> </ul>                                                                                                    |
| tecnologia de im  | npressão foi incluída em vá                                                                           | rios sistema                                                 | s de comunicaçã                                                            | io, como fax                                 |                                        |                                                 |                                                  | in a second to para to                |                                     |                           | Arquivos                                                                                                    |
|                   |                                                                                                    |                                                              |                                                                            |                                              |                                        |                                                 |                                                  |                                       |                                     |                           | A destadade a Ma                                                                                                    |

Figura 21 - Tela Wiki Pronta

## 2.3.15 RECURSO: CONTEÚDO DO PACOTE

Um pacote de conteúdo IMS permite que pacotes criados de acordo com a especificação IMS de empacotamento de conteúdo sejam exibidos neste curso.

### 2.4.2.11.1 Como Utilizar a CONTEÚDO DO PACOTE

Adicionar esse recurso permite utilizar pacotes de conteúdo IMS no seu curso. É necessário fazer o *upload* do pacote zip e utilizá-lo; para isso, realize os seguintes passos:

- ✓ Em Acrescentar recurso, selecione a opção Usar um pacote IMS CP, e será apresentada a tela da Figura 22 (exibe parte do formulário);
- ✓ Preencha os campos do formulário adequadamente;
- ✓ Clique no botão para salvar e voltar à página principal da disciplina ou no botão para salvar e mostrar como a atividade será apresentada ao aluno.

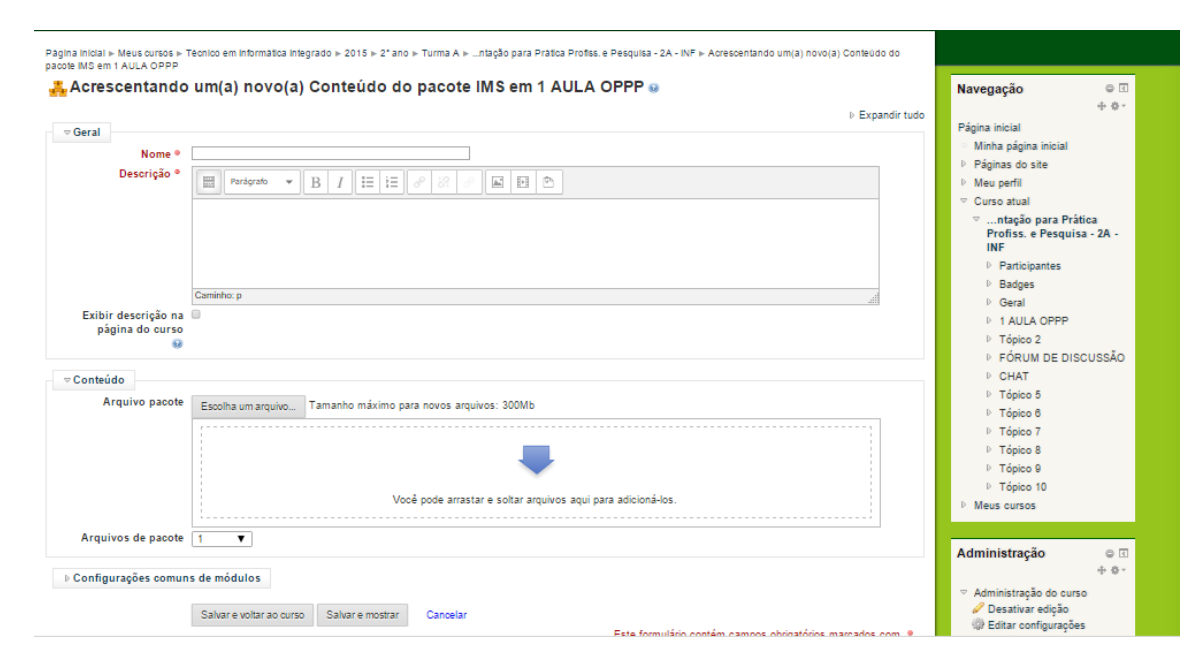

Figura 22 - Tela CONTEÚDO DE PACOTE

### 2.3.16 IMS: LIVRO

O módulo livro permite APENAS que PROFESSORES criem um recurso com diversas páginas em formato de livro, com capítulos e sub-capítulos. Livros podem conter arquivos de mídia bem como textos e são úteis para exibir grande quantidade de informação que pode ficar organizada em seções.

Um livro pode ser usado:

✓ Para exibir material de leitura para um módulo de estudo individual;

✓ Como um manual departamental

✓ Como um portfólio do trabalho dos alunos

Depois de criado, o livro fica à disposição do aluno na área de NAVEGAÇÃO.

#### 2.3.17 IMS: PASTA

O módulo PASTA permite ao professor exibir um número de arquivos relacionados dentro de uma pasta única, reduzindo a rolagem na página do curso. A pasta zipada pode ser carregada e descompactada para exibição, ou uma pasta vazia criada e arquivos enviados para ela.

### 2.3.18 IMS: RÓTULO

Um rótulo permite que texto e imagens possam ser inseridos no meio dos *links* de atividades na página do curso. Rótulos são muito versáteis e podem ajudar a melhorar a aparência de um curso, caso utilizado sabiamente.

#### 2.3.19 IMS: URL

O módulo de URL permite que um professor para fornecer um *link* de web como um recurso da DISCIPLINA. Tudo o que está *online* disponível gratuitamente, tais como documentos ou imagens, pode ser ligado a URL, que não precisa ser a *home page* de um *site*.

A URL de uma página *web* em particular pode ser copiado e colado, ou um professor pode usar o seletor de arquivo e escolha um *link* de um repositório, como *Flickr, YouTube* ou *Wiki*pédia (dependendo de qual repositórios estão habilitados para o *site*).

Há uma série de opções de exibição para a URL, como embutidos ou abrir em uma nova janela.

Observe na figura 23, circulada a URL criada.

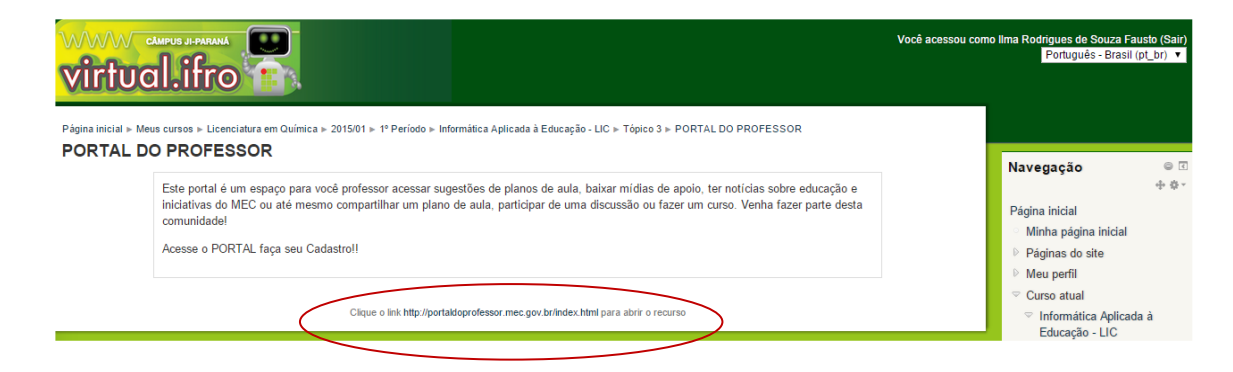

Figura 23- Tela URL.

#### 2.4 CAIXAS DE UTILIDADE

Através da caixa de utilidade visualizada na Figura 24, você poderá UTILIZAR os seguintes recursos:

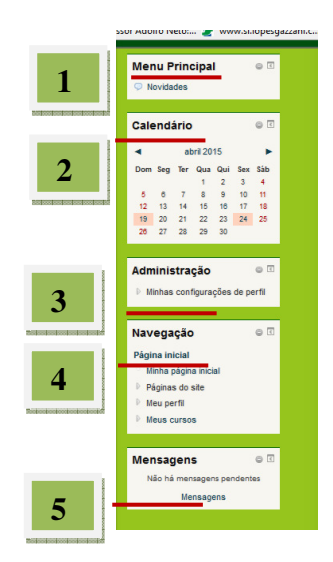

Figura 24 - Tela CAIXA DE UTILIDADE

### 2.4.1 MENU PRINCIPAL

Exibe os FÓRUNS DE NOTÍCIAS, local onde o professor postará notícias sobre o curso que podem ser comentadas. Observe o item **Como Utilizar o FÓRUM DE NOTÍ-CIAS.** 

## 2.4.2 ADMINISTRAÇÃO

A caixa de utilidade Administração exibe os recursos administrativos disponíveis ao professor, como se pode constatar na Figura 13.

- Os RECURSOS ADMINISTRATIVOS são:
  - ✓ MINHAS CONFIGURAÇÕES DE PERFIL, visto figura 25
  - ✓ MENSAGENS: Trocar mensagens
  - ✓ BLOGS: O blog é uma página web onde textos são organizados cronologicamente em ordem inversa (como em um diário). Cada usuário tem um blog ligado ao seu perfil, independente de qualquer disciplina/turma.
    - Observação: O *blog* quando é publicado um texto nele, todos os usuários do VIRTUAL IFRO têm acesso a esse texto.

#### **O PARA INSERIR UM BLOG**

- o Clique no seu perfil
- Clique no item "*Blogs*" que está dentro de "Meu perfil", localizado no bloco "Navegação".
- o Clique em "Acrescentar novo texto"
- Crie seu texto (post)
- Na opção "Publicar em" selecione "rascunho" se não quiser compartilhar o que escreveu e "Todos os usuários deste *site*" se quiser que seu *post* fique aberto a todos os usuários.
- $\circ$  Salve as mudanças
- Caso queira registrar um *blog* externo:
- Clique no item "*Blogs*" que está dentro de "Minhas configurações de perfil", localizado no bloco de "Configurações"
- o Clique em "Registrar um blog externo"
- Coloque o endereço do RSS do seu blog.
- Salve as mudanças.
- Caso o endereço esteja certo, as entradas do seu *blog* aparecerão ao clicar no item "Ver todas minhas mensagens" que está dentro de "Meu perfil", localizado no bloco "Navegação".

## Atenção! Serão mostradas todas as entradas do seu blog. No momento não tem opção para apagar as entradas, após terem sido carregadas.

- ✓ BADGES: Um símbolo ou um indicador de uma realização, habilidade, qualidade ou interesse. Um "badge digital" é um registro *online* de uma dessas conquistas, monitorado por uma comunidade em que o beneficiário tenha interagido e obtido o emblema, bem como o trabalho feito para obtê-lo.
- ✓ Badges digitais podem favorecer ambientes de ensino conectados, motivando o ensino e sinalizando conquistas tanto dentro das comunidades específicas, bem como entre as comunidades e instituições.

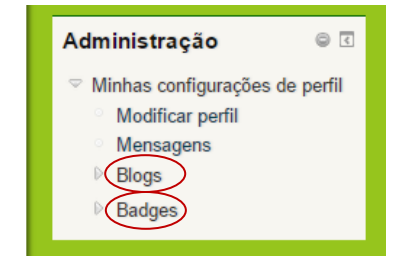

Figura 25 - Tela Caixa de Utilidade ADMINISTRAÇÃO

### 2.4.3 NAVEGAÇÃO

Acesso rápido/atalho às páginas, sites, perfil e as disciplinas.

#### **2.4.4 MENSAGENS**

Acesso rápido/atalho às mensagens recebidas pelos usuários, informando se há mensagens ainda não lidas.

HISTÓRICO DE MENSAGENS: A indicação de recebimento de mensagem também é apresentada na área da disciplina/curso, através do **BLOCO MENSAGENS**.

Visualize o nome do usuário que enviou a mensagem e uma sinalização junto ao ícone em formato de envelope, indicando quantas mensagens foram encaminhadas por esse usuário.

Clicando sobre o número apresentado, será aberta uma nova janela com a mensagem recebida. Após o primeiro acesso à mensagem, ela não será mais visualizada no Bloco Mensagens, mas sim no histórico de mensagens trocadas com este usuário, visto anteriormente.

## 2.4.5 MINHA PÁGINA INICIAL

Ao acessar sua **MINHA PÁGINA INICIAL** também terá acesso às DISCIPLINAS, MENSAGENS, PROFESSOR, PARTICIPANTES E USUÁRIOS *ONLINE*. Neste último o professor pode se comunicar com quem estiver *online* ou deixar mensagens - figura 26.

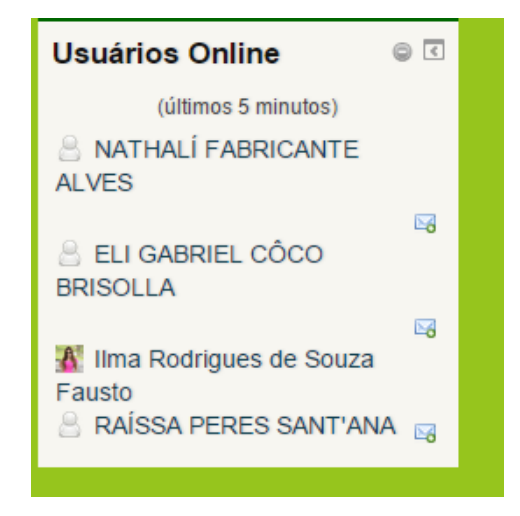

Figura 26 - Tela USUÁRIOS ONLINE PARA MENSAGENS

### 2.4.8 CAIXA DE UTILIDADE CALENDÁRIO

O Calendário é um recurso que permite relacionar os eventos de um curso. Para visualizar os eventos de um determinado mês, basta clicar sobre o nome do mês na caixa Calendário. Será exibida a agenda do mês com todos os seus eventos. Para visualizar um evento, clique na data do evento.

Atenção! Não esqueça que para tornar visível o calendário para os alunos, somente o PROFESSOR poderá acrescentá-lo, ou seja, a caixa calendário, assim como as demais, não ficará visível aos alunos se o PROFESSOR acrescentá-la.

Existem quatro tipos de eventos:

- ✓ EVENTOS GLOBAIS: são aqueles relacionados a todos os cursos. COMUM AO AMBIENTE
- ✓ EVENTOS DO CURSO: são aqueles relacionados apenas a um curso.
- ✓ EVENTOS DO GRUPO: são aqueles relacionados ao grupo do usuário, relativos às atividades realizadas em grupo.
- ✓ EVENTOS DO USUÁRIO: são aqueles criados pelo usuário e exibidos apenas para ele.

### 2.4.8.1 VISUALIZAR UM EVENTO na Caixa de utilidade CALENDÁRIO

Para visualizar um novo evento no calendário, clique na data que estiver destacada: Clique no ícone **CALENDÁRIO -** figura 27.

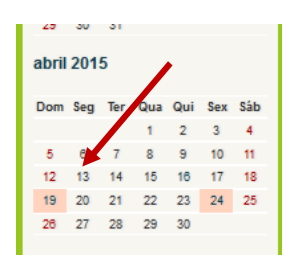

Figura 27 – Tela de CALENDÁRIO

Na figura 23 é visto o calendário publicado

| Talizar Dia Informatica Aplicada a Educaç                         | ao-Lic 🔻                      | Novo evento Chave de evento                                                                                      | s                    |
|-------------------------------------------------------------------|-------------------------------|----------------------------------------------------------------------------------------------------|----------------------|
| Sexta-feira                                                       | sábado, 23 maio 2015          | Domingo  Ocultar eventos gl Cultar eventos de Cultar eventos de                                                  | lobais<br>e curso    |
| I MOSTRA DE INFORMÁTICA NA<br>Informática Aplicada à Educação - L | EDUCAÇÃO<br>JC                | Ocultar eventos de     Ocultar eventos de     Ocultar eventos de     Ocultar eventos de                          | a grupo<br>e usuário |
| Apresentação de Softwares para o B                                | Ensino de Química;            | and the second second second second second second second second second second second second second second second |                      |
| Apresentação da Lousa Digital;                                    |                               | Visualizar mês                                                                                                   |                      |
| Gerenciando as ferramentas educad                                 | ionais do Google e Microsoft; | abril 2015                                                                                                    |                      |
| Linux na Educação;                                                |                               | Dom Ser. Ter. Qua. G                                                                                             | ui Sev Si            |
| Apresentação de Produções Técnica                                 | us 2015                       | 1                                                                                                    | 2 3 4                |
| <i>6 •</i>                                                        |                               | 5 6 7 8 12 13 14 15 1                                                                                            | 9 10 1<br>16 17 1    |
|                                                                   |                               | 19 20 21 22 2<br>26 27 28 29 3                                                                                   | 23 24 25<br>30       |
|                                                                   | Exportar calendário           | maio 2015                                                                                                    |                      |
|                                                                   | Gerenciar assinaturas         | Dom Seg Ter Qua Q                                                                                                | }ui Sex Sa           |
|                                                                   | iCal I                        | 3 4 5 6                                                                                                    | 1 2                  |
|                                                                   |                               | 10 11 12 13 1                                                                                                    | 14 1                 |
|                                                                   |                               | 17 18 19 20 2                                                                                                    | 21 22 2              |

Figura 28 - Tela EVENTO CRIADO